## Aide à la construction d'un arbre phylogéntique

- 1. Menu Activités / Etablir des parentés
- Sélectionner l'ensemble des espèces 2.
- Icône "Manipulation de l'arbre", cliquer sur "Rejoindre les branches"
  Cliquer sur les intitulés des colorantes
- 4. Cliquer sur les intitulés des colonnes pour visualiser les caractères absents ou présents
- 5. Déplacer les branches de l'arbre pour construire l'arbre de parenté en fonction des caractères communs